# **南投假期購買流程步驟** (以奧萬大網路預約為例)

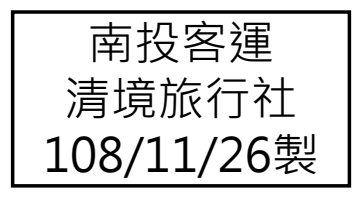

## 購買流程(1/8)

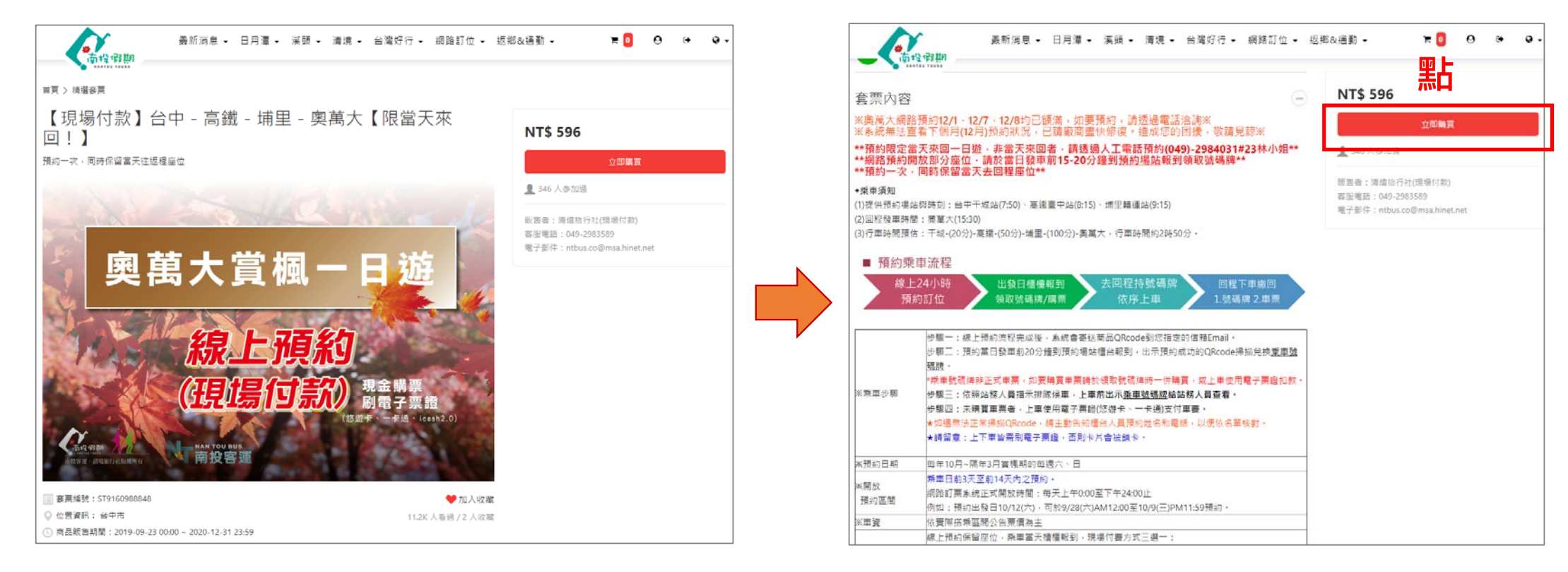

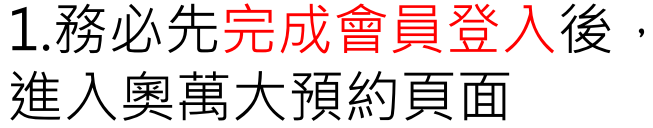

2.查看內容描述說明

→點選"立即購買"

#### 購買流程(2/8)

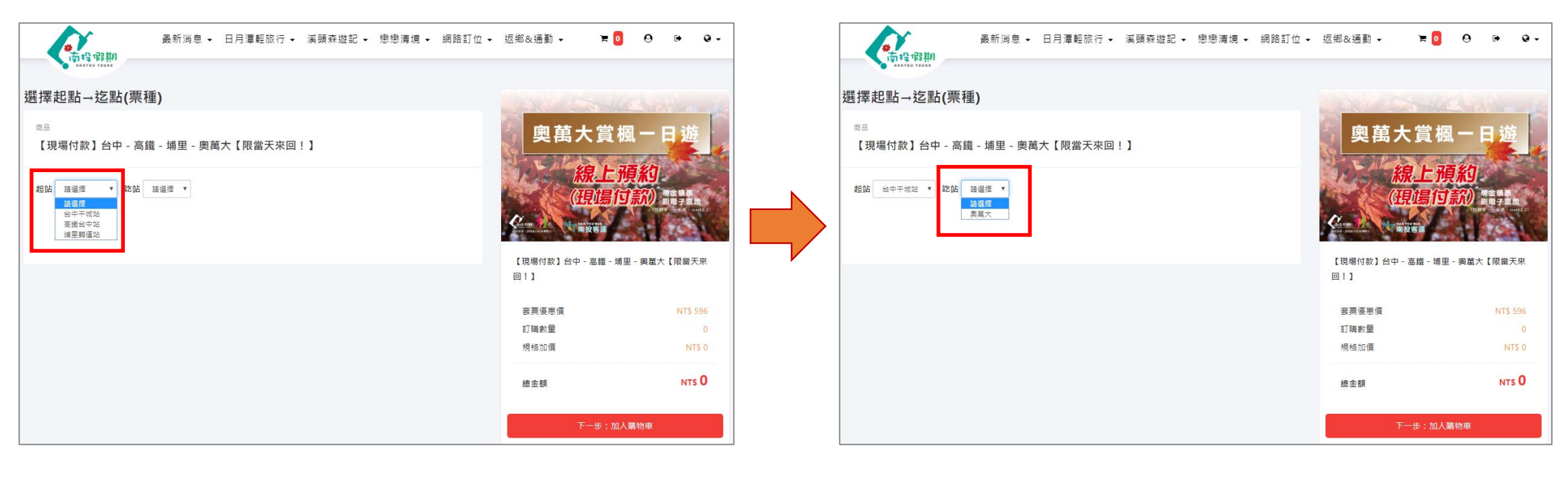

3.選擇"起站"

4.選擇" 迄站"

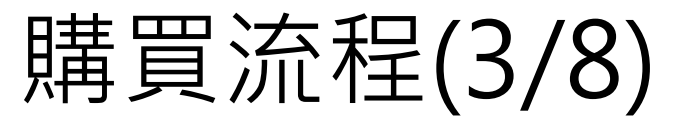

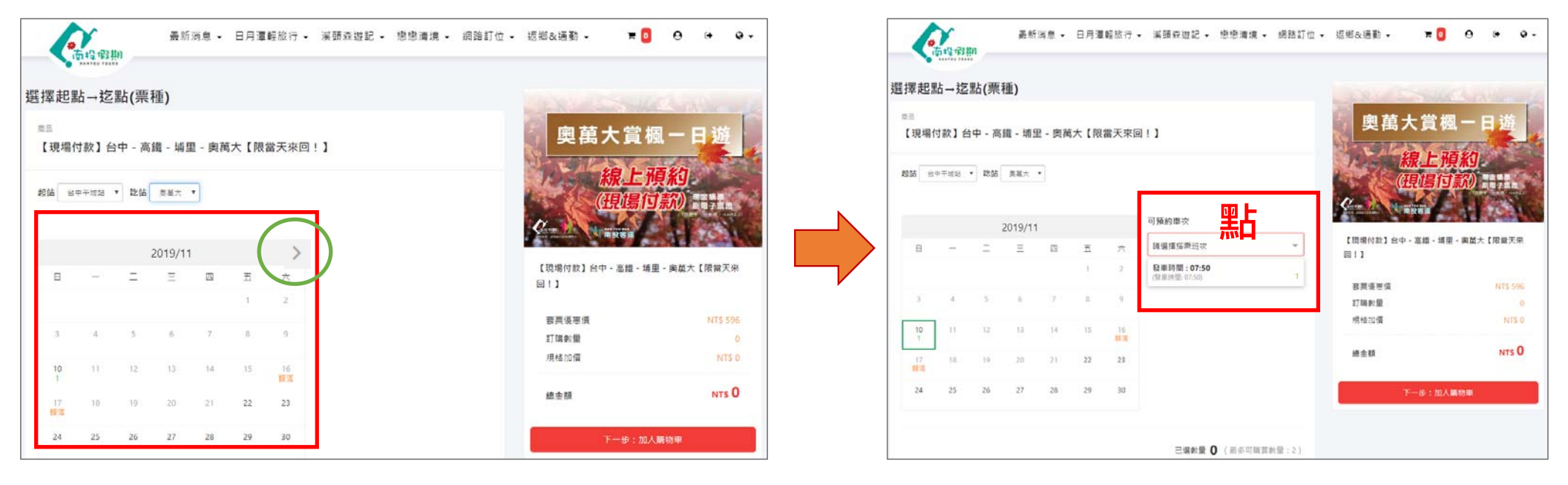

6.選擇"預約班次時間"

→選擇"日期" ※當月底時,可點選">", 即會跳出下個月可預約日期

5. 跳出預約行事曆

3

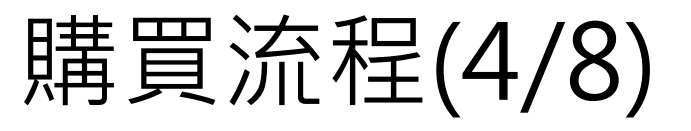

→點″+″或″-″

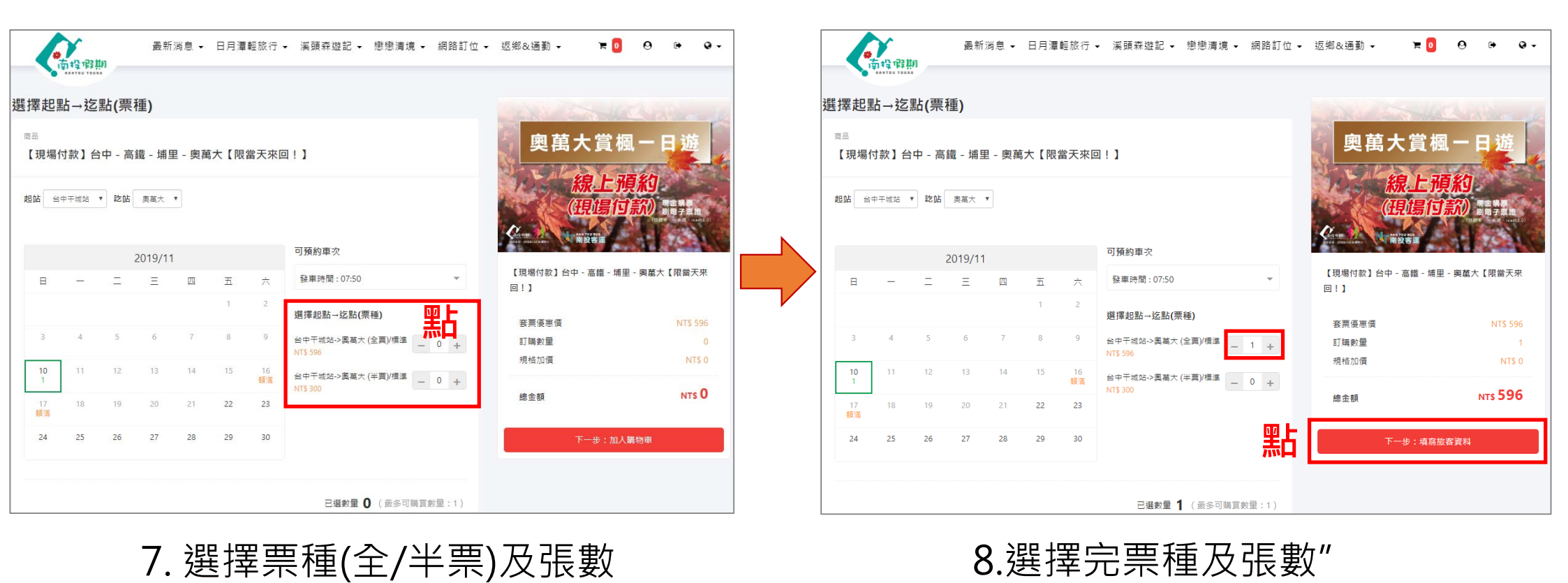

→點"下一步填寫旅客資料"

4

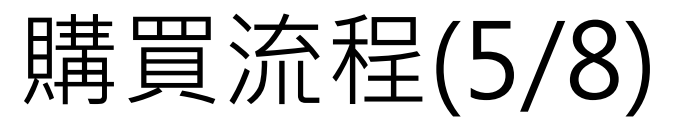

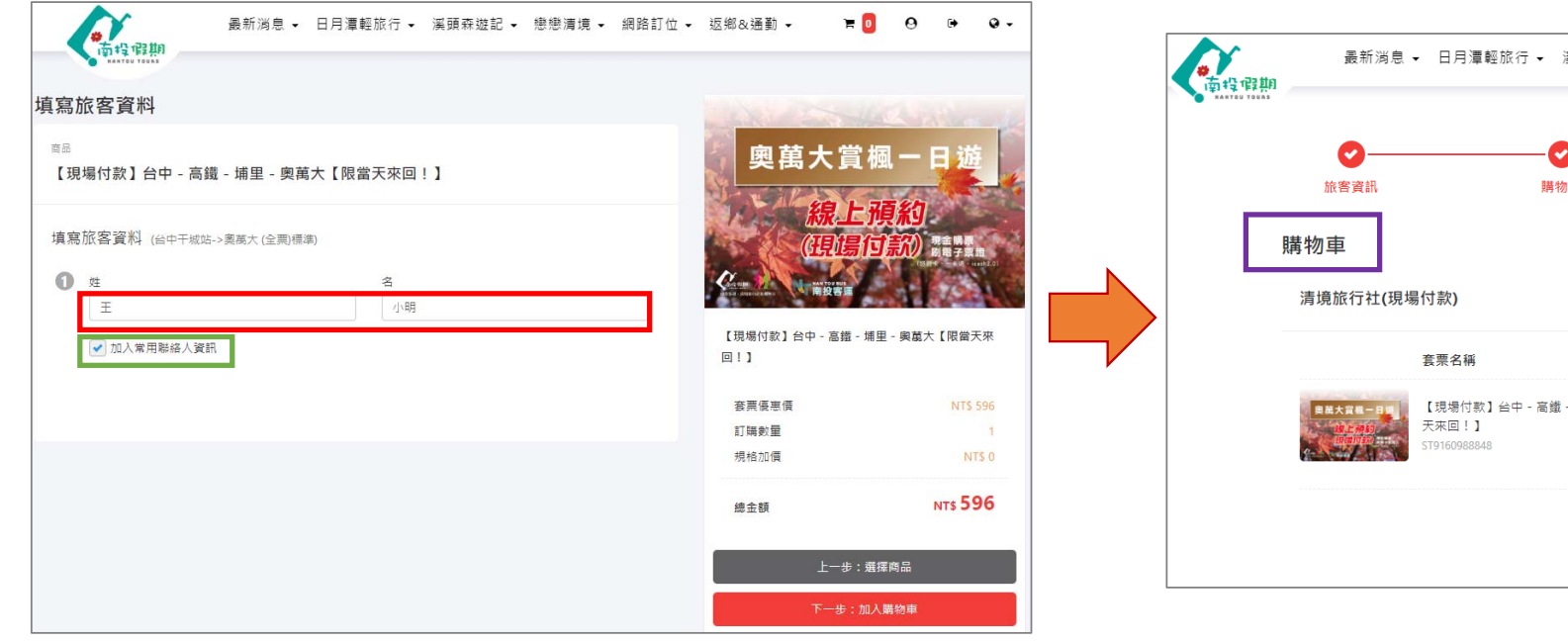

9. 輸入"姓"和"名"※可打勾加入常用聯絡人,下次即可快速填寫

最新消息 → 日月潭輕旅行 → 溪頭森遊記 → 戀戀清境 → 網路訂位 → 返鄉&通勤 → '<del>ह</del> 🚹 0 • 0 -4 • 購物車 自移除 數量 訂單金額 【現場付款】台中 - 高鐵 - 埔里 - 奧萬大【限當 查看內容 596 1 删除 訂單金額 NT\$596 繼續購買

10.成功加入購物車

### 購買流程(6/8)

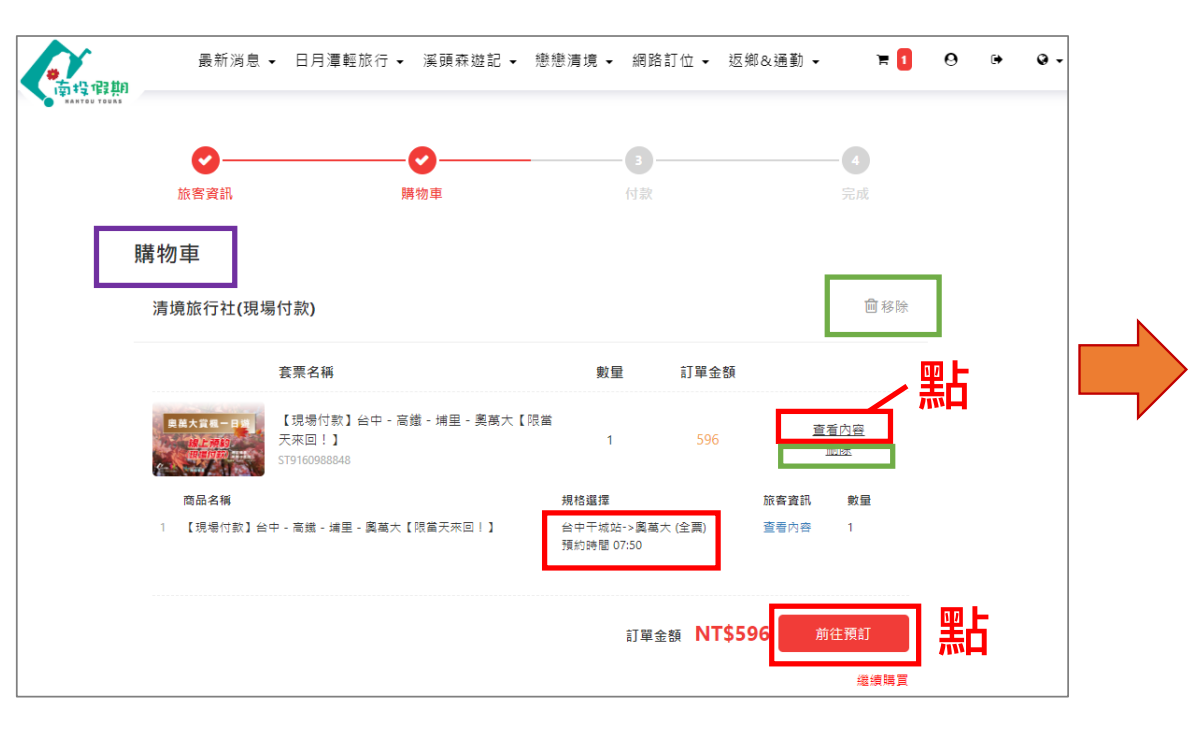

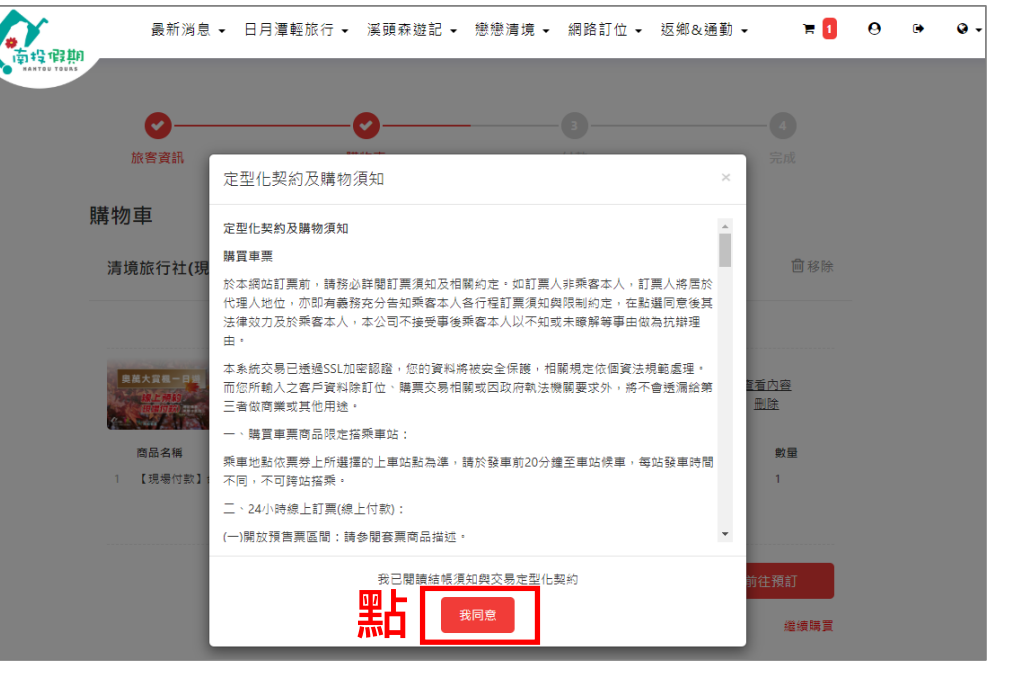

11. 點選"查看內容",可再次確認預約場站、票種、班次,再點選"前往預訂"
※若選擇錯誤,可點選"刪除"或"移
除",來刪除原先預約的內容

12.查看定型化契約及購物需 知後,點選"我同意"

### 購買流程(7/8)

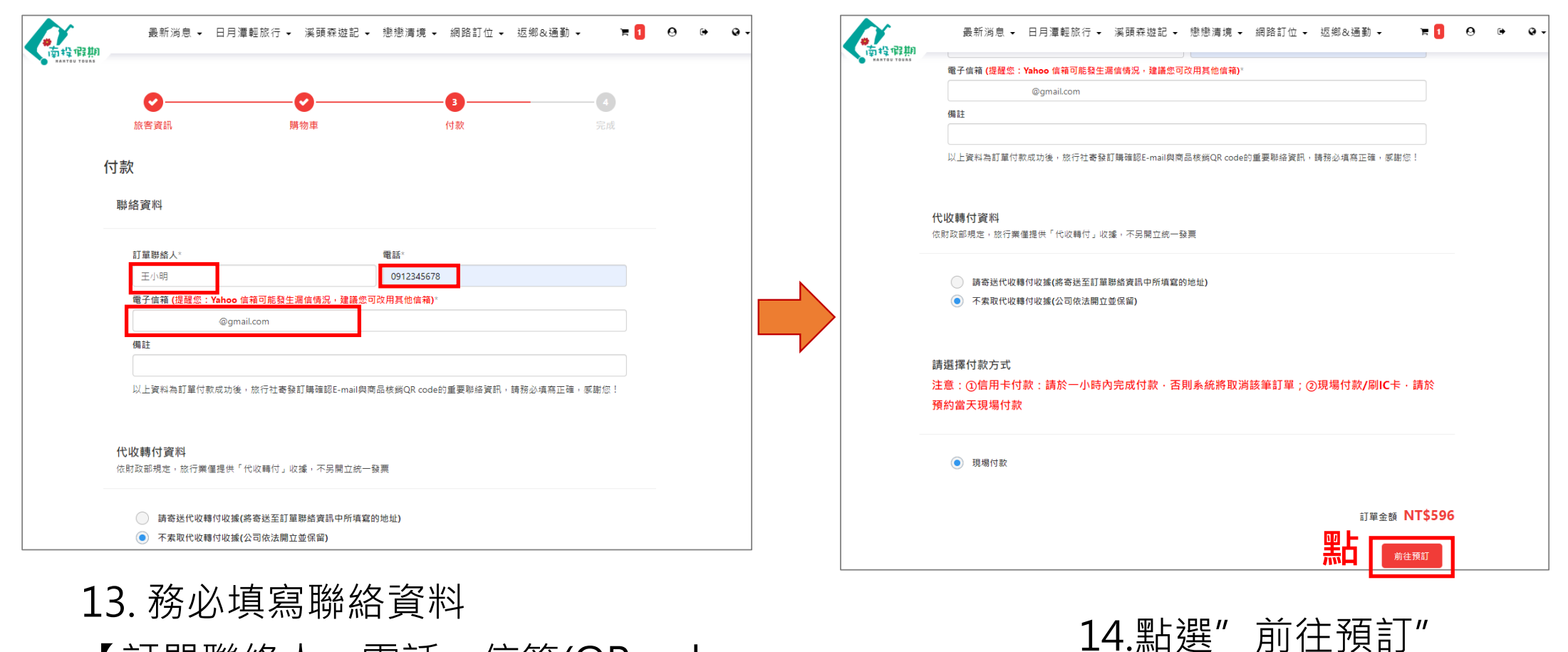

7

【訂單聯絡人、電話、信箱(QRocde 將會寄送到該處填寫的信箱中)】

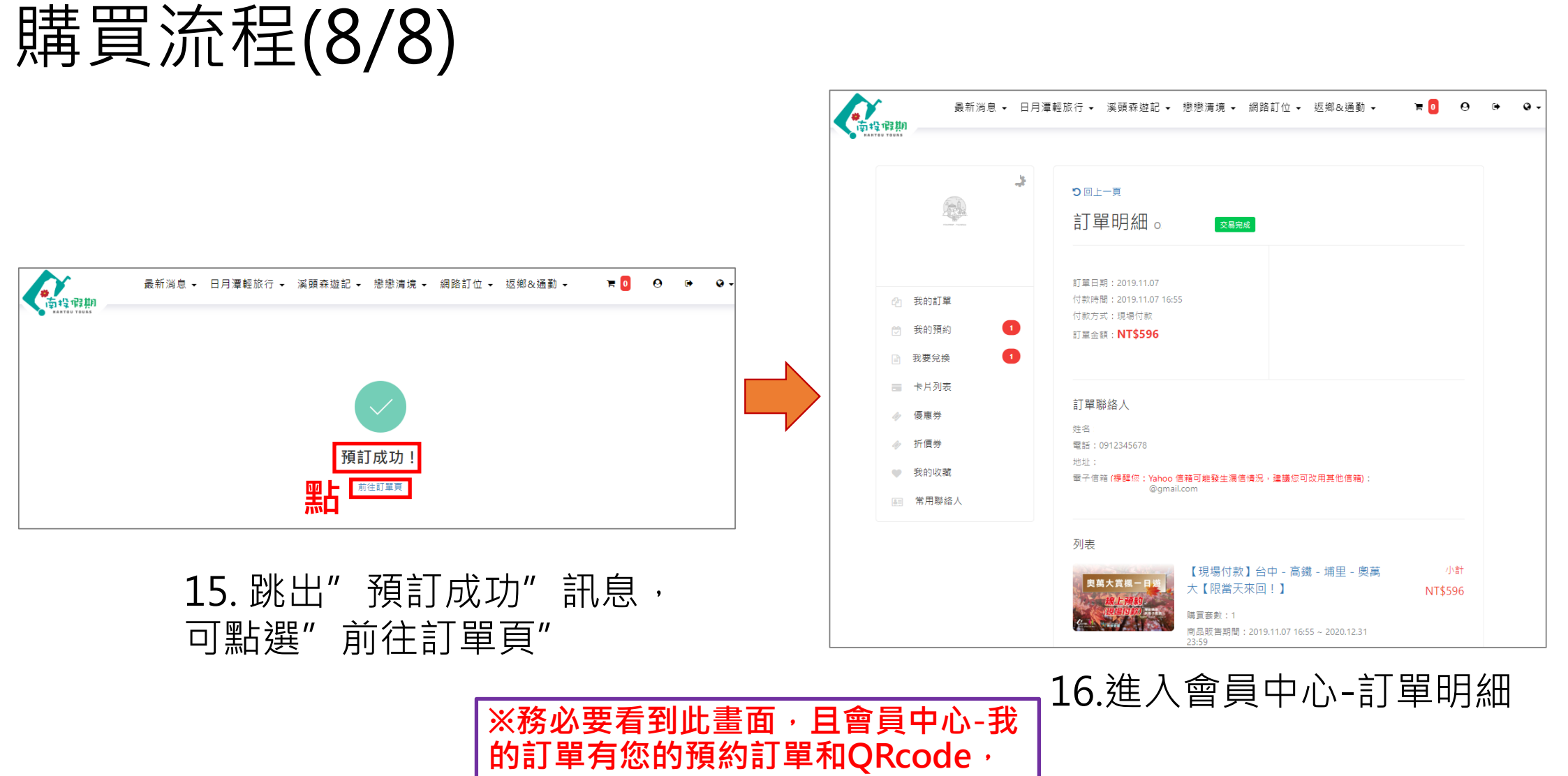

才算預約成功

8